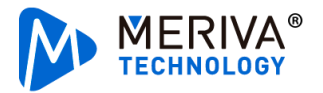

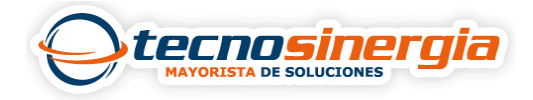

En el siguiente artículo veremos cómo descargar grabaciones en Ceiba Server, si no cuentas con dicho software da clic aquí.

Accedemos al apartado de **Playback**, al dar doble clic sobre el **equipo**, en la parte baja nos aparecerá un calendario, si el cuadro está en verde, indica que tiene grabación, damos doble clic sobre **el día** del cual queremos descargar la grabación.

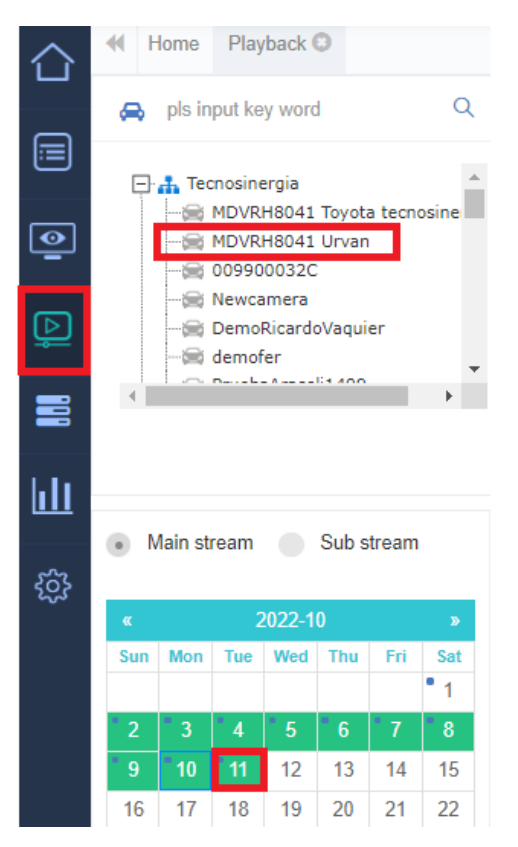

Nos aparecerá una barra verde, la cual indica que tiene grabación, los espacios en blanco indican que no hay grabación en ese horario, damos clic sobre la **barra verde (1)** y nuevamente damos clic sobre el símbolo de **nube (2)**.

| Playing control | € Q | <br>02:00 | 04:00 | 07: | 23:25<br>08:00 | 10:00 | 12:00 | 14:00 | 16:00 | 18:00 |
|-----------------|-----|-----------|-------|-----|----------------|-------|-------|-------|-------|-------|
| Speed curve     | 1   |           |       |     |                |       |       |       |       |       |
|                 | 2   |           |       |     |                |       |       |       |       |       |
|                 | 3   |           |       |     |                |       |       |       | I     |       |
|                 | <   |           |       |     |                |       |       |       |       |       |
| II II 🔹 🔍 🗘 2   |     |           |       |     | Δ              |       |       |       |       |       |
|                 |     |           |       |     | 1              |       |       |       |       |       |

En la siguiente ventana es necesario configurar lo siguiente:

- Task name: el alias con el que se guardará la descarga.
- Start time y End time: tiempo de inicio y fin de grabación.
- Channel: se seleccionan los canales.

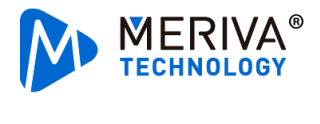

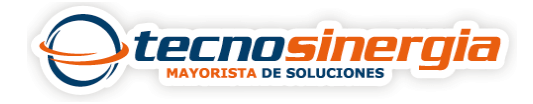

## Al dar clic en **confirm** se empezará la descarga.

| Download           |
|--------------------|
| Plate No.: NJC5656 |
| Task name          |
| Prueba             |
| Start time         |
| 12:19:56           |
| End time           |
| 12:20:56           |
| Channel            |
| All                |
| 1 🗸 2 3 🗸 4        |
| Confirm            |

En la parte superior encontraremos un **símbolo de nube**, al dar clic sobre él se mostrarán las grabaciones que hemos puesto a descargar, si damos clic en **File list** se podrá descargar en formato MP4, si seleccionamos **Delete task** se borrará la grabación.

|        |         |            |      |               |           | <b>P</b>    |
|--------|---------|------------|------|---------------|-----------|-------------|
| Prueba | NJC5656 | 2022-10-10 | 100% | Task finished | File list | Delete task |